## **Anleitung Teams**

Hier findest du eine bebilderte Anleitung, wie du die Aufgaben im Englisch lösen kannst:

1) Zuerst gehst du ins Internet und gibst ein: http://office.com

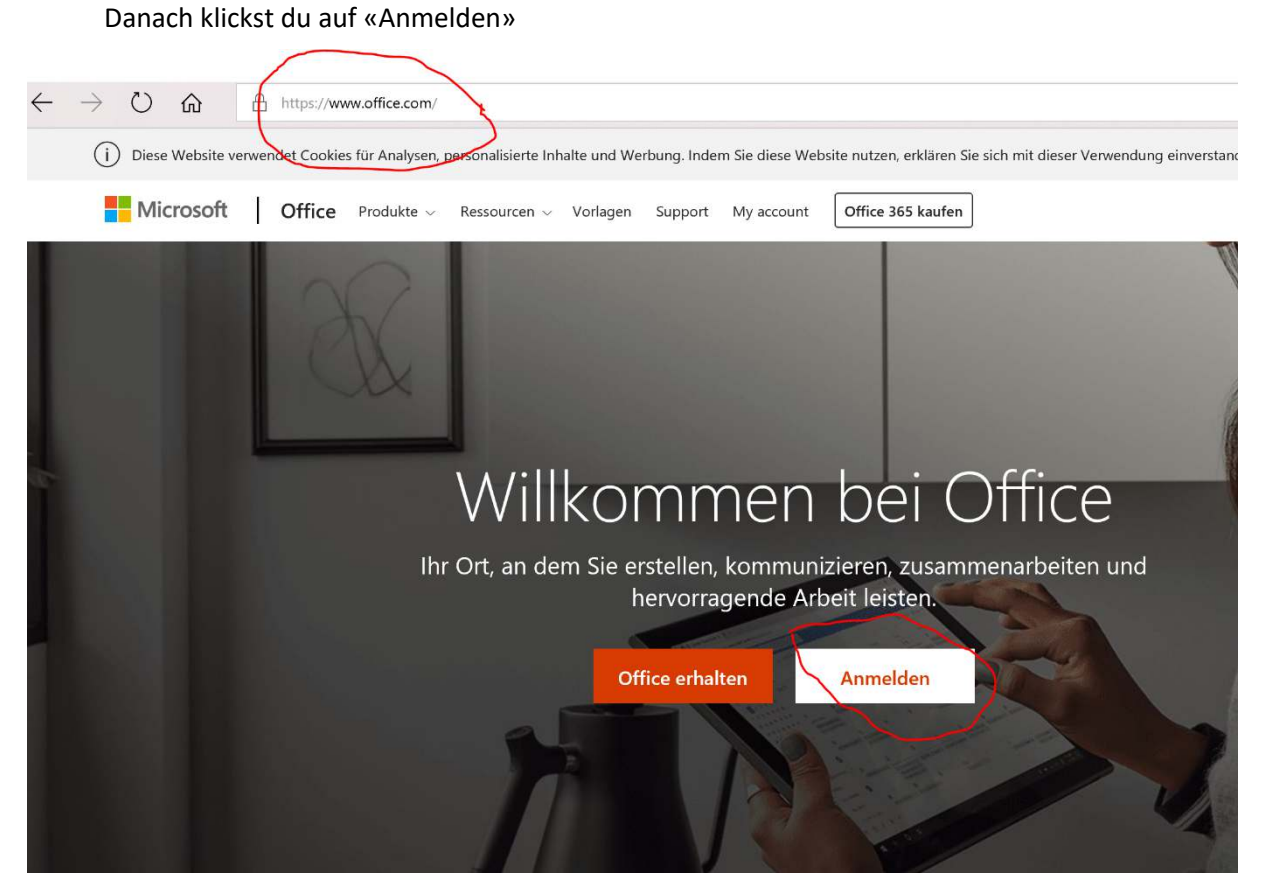

 Dann kommt ein Fenster, wo du deine Email Adresse angibst: also immer erster Buchstaben deines <u>vornamens.nachname@schule-lengnau.ch</u> Zum Beispiel: <u>l.gmuender@schule-lengnau.ch</u> und klickst auf «weiter».

| Microsoft           |                                                                                                    |         |      |
|---------------------|----------------------------------------------------------------------------------------------------|---------|------|
| Anmelden            | 1                                                                                                    |         |      |
| E-Mail, Telefon o   | oder Skype                                                                                                    |         |      |
| Kein Konto? Erstell | en Sie jetzt eins!                                                                                                    |         |      |
| Sie können nicht a  | uf Ihr Konto zugreifen?                                                                                                    |         |      |
| Anmeldeoptionen     |                                                                                                    |         | 1.1  |
|                     | Zurück                                                                                                    | Weiter  | rial |
|                     |                                                                                                    |         |      |
| State NEXT          | Children and Children and Child | S AL-WA | REAL |

 Dann gibst du dein Passwort ein, welches du auch in der Schule benutzt. Jetzt klickst du auf «anmelden».

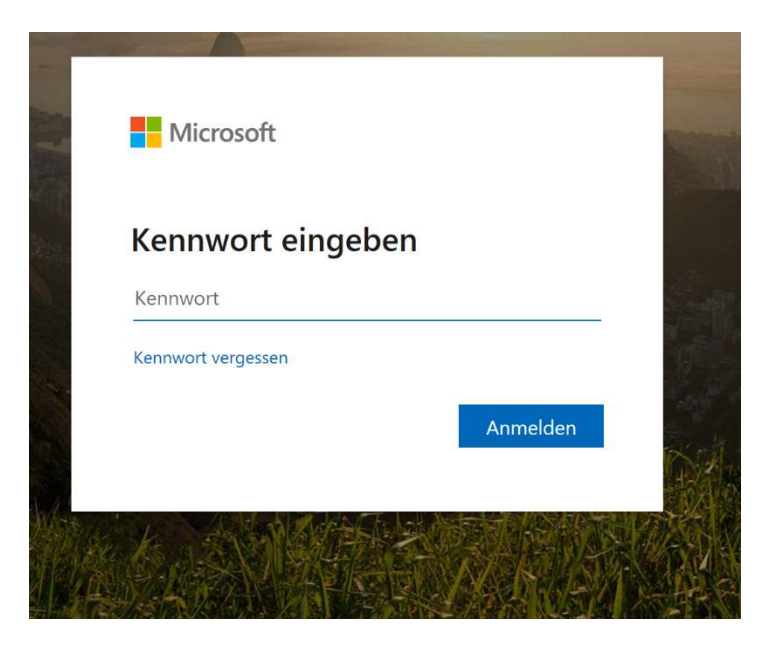

4) Jetzt bist du im Office 365 und klickst auf «Teams». Von hier aus, könntest du auch Mails schicken. Dazu musst du auf das «Outlook» klicken.

| •            | 🗄 👍 Wochenplan Wo  | oche 2 (23.3. 🚺 M | icrosoft Office Hom | $he \times + \vee$ |       |            |         |            |       |                   |                 | -  |
|--------------|--------------------|-------------------|---------------------|--------------------|-------|------------|---------|------------|-------|-------------------|-----------------|----|
| $\leftarrow$ | $\rightarrow$ U r  | A https://www.c   | office.com/?auth=2  |                    |       |            |         |            |       |                   | ☆☆              | Ø. |
|              | Office 365         |                   |                     | 🔎 Suc              | hen   |            |         |            |       |                   | Q               | ŝ  |
|              |                    |                   |                     |                    |       |            |         |            |       |                   |                 |    |
|              | Guten A            | Abend             |                     |                    |       |            |         |            |       | Office in         | stallieren \vee |    |
|              | Heue/s<br>beginnen | Outlook           | OneDrive            | Word               | Excel | PowerPoint | OneNote | SharePoint | Teams | Class<br>Notebook | Sway            |    |
|              |                    |                   |                     |                    |       |            |         |            |       |                   |                 |    |

5) Wenn du im Teams bist, klickst du links auf «TEAMS»

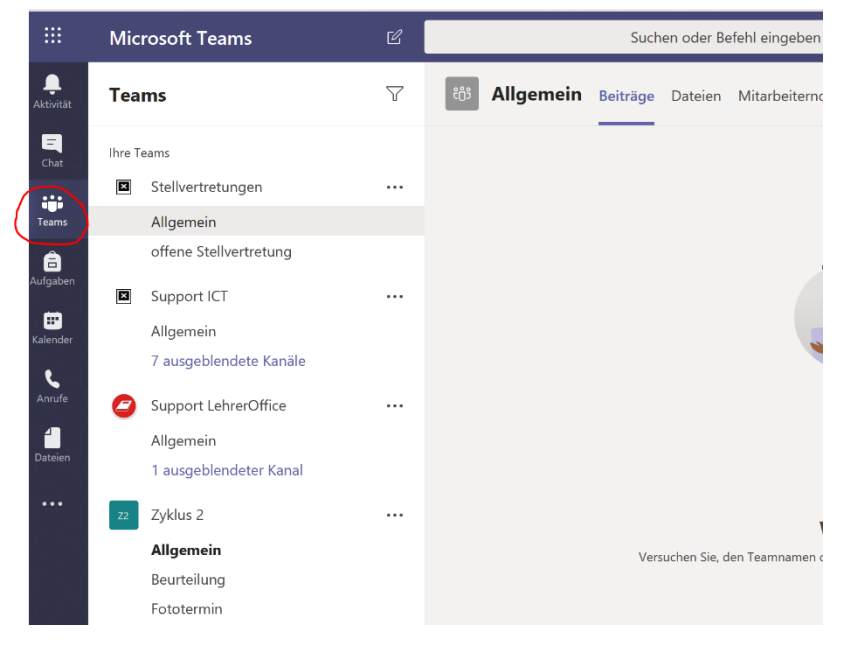

6) Jetzt suchst du das Team «6.Klasse a/b und klickst auf «Allgemein». Sobald das aufgeht klickst du auf «Aufgaben».

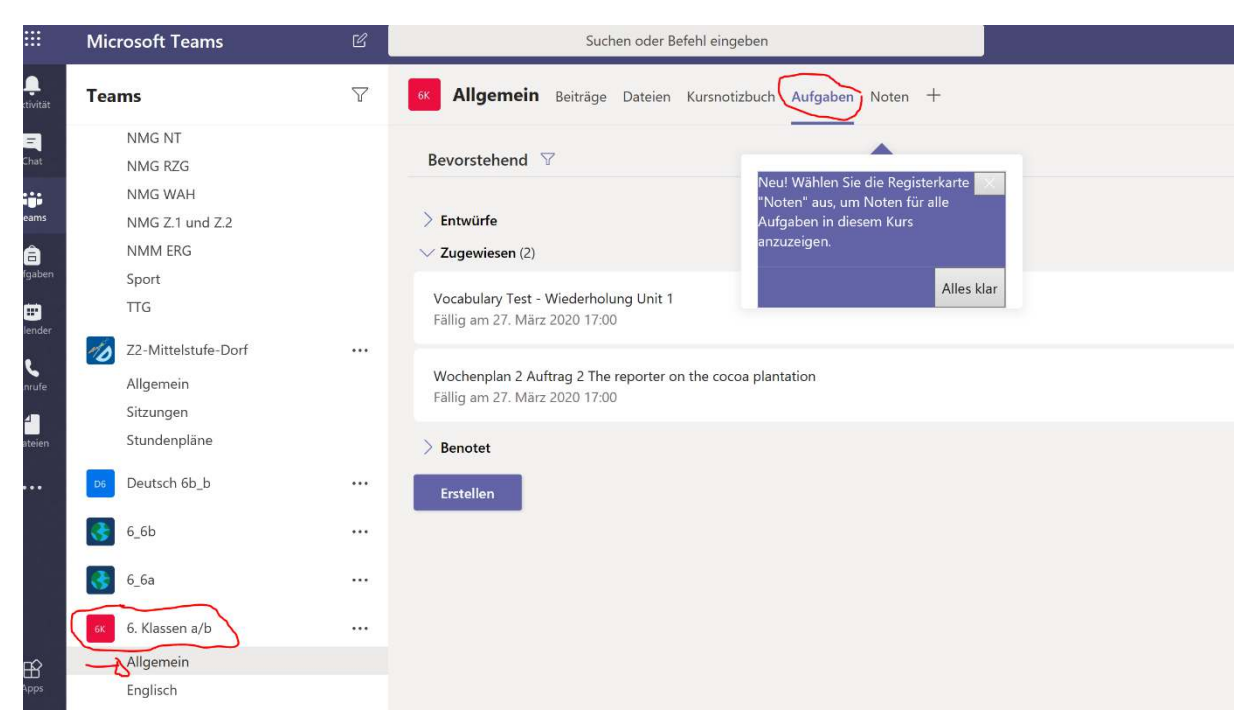

Du siehst jetzt die zwei Englischaufgaben Vocabulary Test und Wochenplan 2. Wenn du den Vocabulary Test machen willst, klickst du auf diesen. Oder du klickst auf den Wochenplan 2, wenn du den machen willst.

7) Beispiel Vocabulary Test: wenn das Fenster aufgehst, klickst du nochmals auf den Vocabulary Test. So kommst du zum Test. Mache jetzt den Test.

| eams                                                                                                    | У | Aligemein Beiträge Dateien Ku                                                                                                    | rsnotizbuch Aufgaben No      | oten +                          |                   |
|----------------------------------------------------------------------------------------------------|---|----------------------------------------------------------------------------------------------------|------------------------------|---------------------------------|-------------------|
| NMG NT<br>NMG RZG<br>NMG WAH<br>NMG Z.1 und Z.2<br>NMM ERG<br>Sport<br>TTG<br>Z2-Mittelstufe-Dorf<br>Allgemein |   | Aufgabe bearbeiten<br>Titel (erforderlich)<br>Vocabulary Test - Wiederholung Unit 1<br>⊘ Kategorie hinzufügen<br>Anweisungen<br>Anweisungen eingeben |                              | Abbrechen                       | Löschen Aktualisi |
| Sitzungen<br>Stundenpläne                                                                                      |   | Vocabulary Test - Wiederholung Uni                                                                                                    | t 1 (6. Klassen a/b)         |                                 |                   |
| Deutsch 6b_b                                                                                                   |   | 0 Punkte möglich                                                                                                    |                              |                                 |                   |
| 6_6b                                                                                                    |   | Zuweisen zu                                                                                                    |                              |                                 |                   |
| 6_6a                                                                                                    |   | 6. Klassen a/b<br>Fälligkeitsdatum                                                                                                    | 망.<br>Fä                     | Alle Schüler                    |                   |
| 6. Klassen a/b                                                                                                 |   | Fr., 27. März 2020                                                                                                    | Ē                            | 17:00                           |                   |
| Allgemein                                                                                                    |   | Die Aufgabe wird für die Bereitstellung am                                                                                                    | 23 März terminiert, ohne das | s versnätete Abgabe zulässig i  | et .              |
| Englisch                                                                                                    |   | 2.1.1. Argube mile for are berefatelinding ann                                                                                                    | and the worthing of the day  | is response regard collabily is | Bearbeiten        |

## 8) Wenn du mit dem Test fertig bist, klickst du auf «Absenden» und fertig!

| Aktivität     | Vocabulary Test - Wiederholu | ıng Unit 1 (6. Klassen a/b) |              |                |
|---------------|------------------------------|-----------------------------|--------------|----------------|
| E<br>Chat     |                              |                             | 🖵 Computer [ | ] Mobiltelefon |
| Teams         |                              |                             |              |                |
| aufgaben      |                              | 14. striped                 |              |                |
| 📅<br>Kalender |                              | Ihre Antwort eingeben       |              |                |
| Anrufe        |                              |                             |              |                |
| Dateien       |                              | 15. Socken                  |              |                |
| •••           |                              | Ihre Antwort eingeben       | L A P        |                |
|               |                              | Absenden                    |              |                |
| Apps          |                              |                             |              |                |

Das Gleiche gilt für den Wochenplan 2 – zuerst draufklicken, ausfüllen und absenden.

| Tea  | ams                 | 7   | K Allgemein Beiträge Dateien K            | ursnotizbuth Aufgaben N          | oten +                          |            |           |
|------|---------------------|-----|-------------------------------------------|----------------------------------|---------------------------------|------------|-----------|
|      | NMG NT              |     |                                           |                                  |                                 |            |           |
|      | NMG RZG             |     |                                           |                                  |                                 |            |           |
|      | NMG WAH             |     | Aufgabe bearbeiten                        |                                  | Abbrechen                       | Löschen    | Aktualisi |
|      | NMG Z1 und Z2       |     |                                           |                                  |                                 |            |           |
|      | NMM ERG             |     | Titel (enforderlich)                      |                                  |                                 |            |           |
| ***  | Sport               |     | Wochenplan 2 Auftrag 2 The reporter       | on the cocoa plantation          |                                 |            |           |
|      | TTG                 |     | 🔿 Kategoria hinzufügen                    |                                  |                                 |            |           |
| -    | Z2-Mittelstufe-Dorf |     | Anweisungen                               |                                  |                                 |            |           |
|      | Allgemein           |     | Anweisungen eingeben                      |                                  |                                 |            |           |
|      | Sitzungen           |     | Wochenplan 2 Auftrag 2 The report         | ter on the cocoa plantation (6   | Klassen a/b)                    |            |           |
| *    | Stundenpläne        |     | Poniac                                    |                                  |                                 |            |           |
|      | Deutsch 6b_b        | 345 | 0 Punkte möglich                          |                                  |                                 |            |           |
|      | 6.65                |     | Zuweisen zu                               |                                  |                                 |            |           |
|      | 0,00                |     | 6. Klassen a/b                            | 9                                | Alle Schüler                    |            |           |
|      | 6_6a                |     | Fäligkeitsdatum                           | F                                | illig um                        |            |           |
| -    | 6. Klassen a/b      |     | Fr., 27. März 2020                        | e                                | 17:00                           |            |           |
| 6    | Allgemein           |     | Die Aufenke wird Ce die Reseitstelbung en | a 77 Africa terminiant altera de | er uner litete Alexaler av lite |            |           |
| 8    | Englisch            |     | Die Adigabe wird ist die bereistending at | 125. Marz terminer c onne da     | iss versparere Augabe zula:     | Bearbeiten |           |
| Ausg | geblendete Teams    |     |                                           |                                  |                                 |            |           |

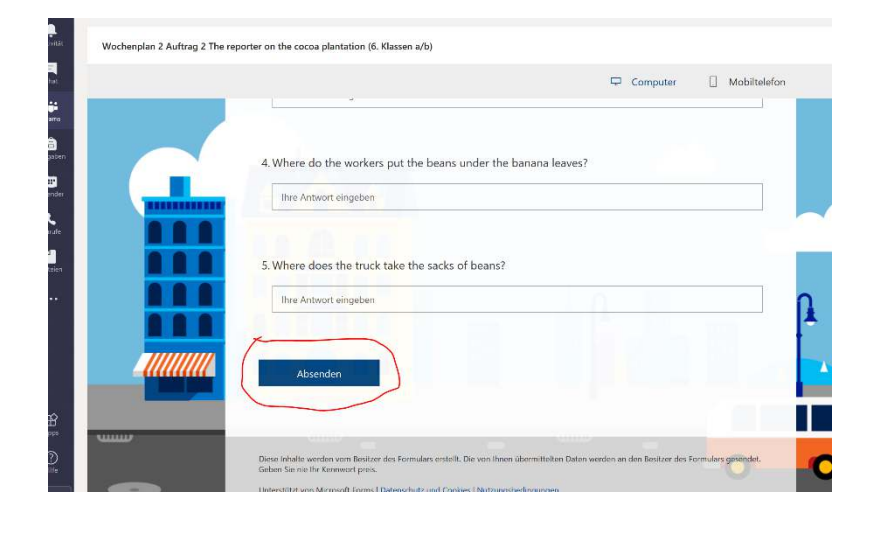